# WebブラウザコマンドによるCisco IP Phone 7800および8800マルチプラットフォームシリー ズのファームウェアのアップグレード

### 概要

ファームウェアは、デバイスの機能に応じて実行できるようにデバイスにコード化されたプログ ラムです。コンピュータのソフトウェアアップデートと同様に、ファームウェアのアップデート は通常、製造元がコードに対して製品の不具合を修正したり、新しい機能を展開したりするため に行った改良です。

デバイスのファームウェアをアップデートしたままにすると、通常は最良の動作状態に保たれます。

Cisco 7800および8800シリーズマルチプラットフォームIP Phoneのファームウェアをアップグレードするには、次の2つの方法があります。

- Webブラウザコマンド:この方法では、Webブラウザのアドレスバーにupgradeコマンドを 入力することで、ファームウェアを直接アップグレードできます。
- [アップグレードルール(Upgrade Rule)]:この方法では、IP PhoneのWebベースユーティリティを使用してファームウェアをアップグレードできます。手順については、ここをクリックしてください。

### 目的

この記事では、Webブラウザコマンドを使用して、Cisco IP Phone 7800シリーズおよびCisco IP Phone 8800シリーズのファームウェアアップデートを実行する方法について説明します。

#### 該当するデバイス |ファームウェアのバージョン

• IP 電話 7800 シリーズ | 11.0.1 (最新のダ<u>ウンロード</u>)

• IP 電話 8800 シリーズ | 11.0.1 (最新のダ<u>ウンロード</u>)

### ファームウェアのアップグレード

#### モデルとバージョンの確認

ステップ1:Cisco IP Phoneで、アプリケーションボタンを押します。

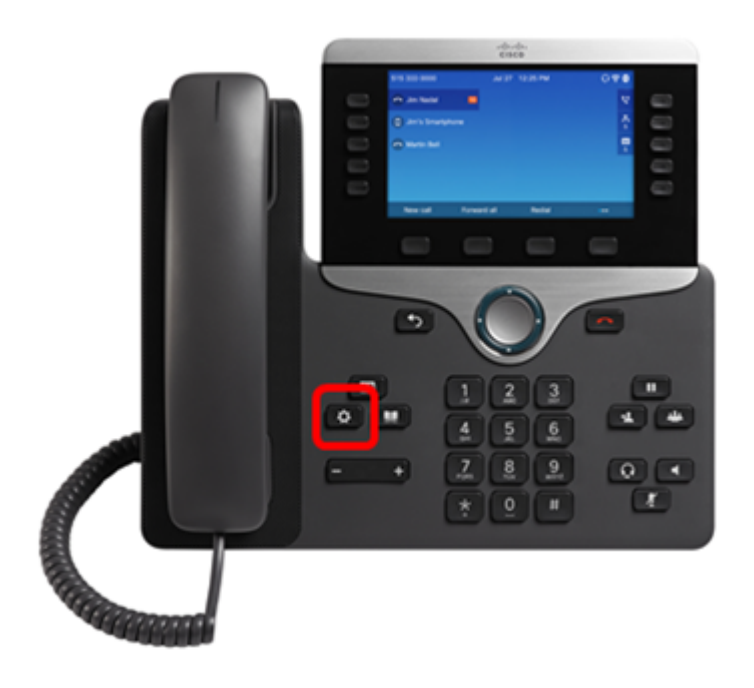

ステップ2:ナビゲーションクラスタボタンを使用し のて、[ステータス]に移動**し、[**選択]ソフ トキ**ーを押**します。

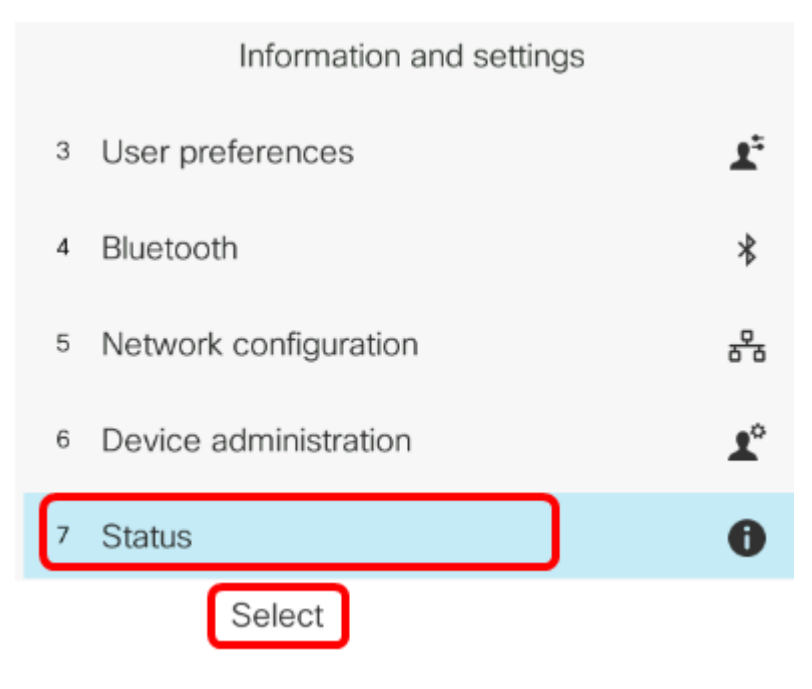

ステップ3:[Product Information]を選択し、[Select]ソフトキーを押します。

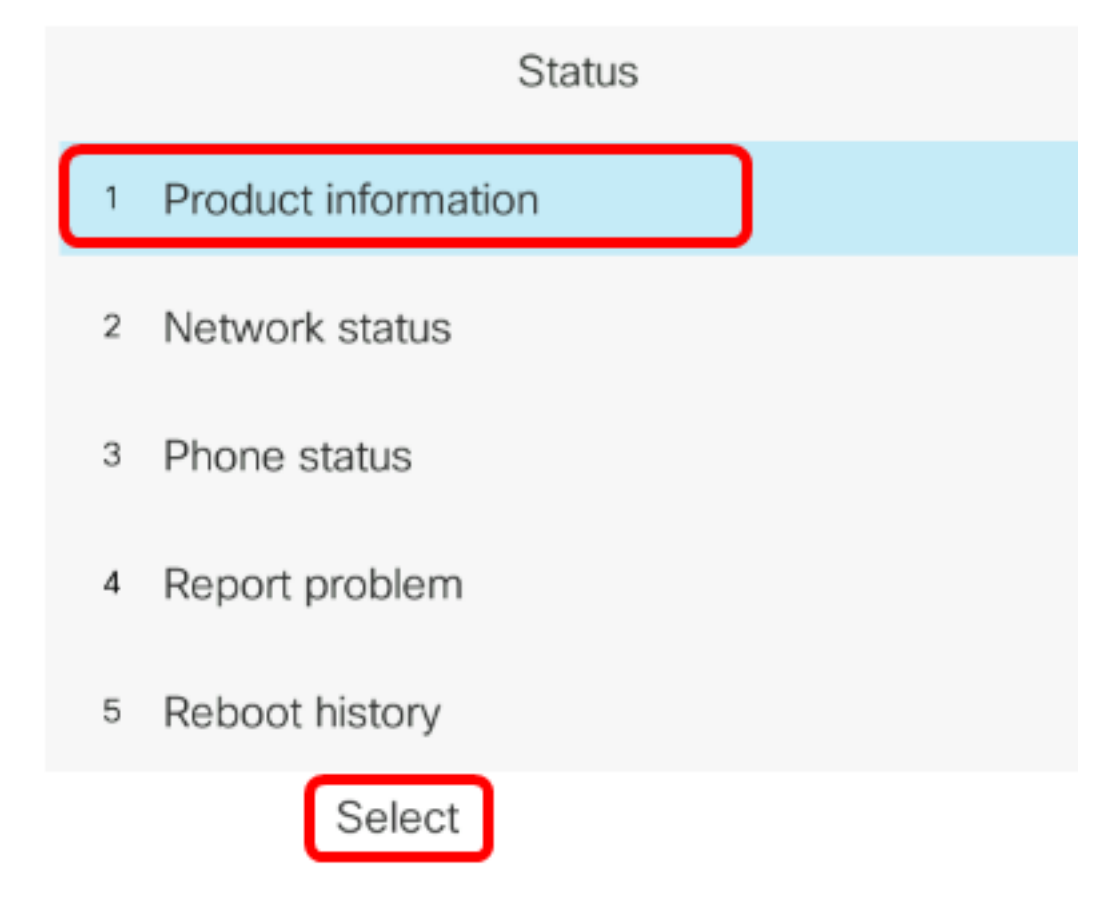

ステップ4:製品名をメモします。これは電話機の型番です。

#### **注**:この例では、製品名はCP-8861-3PCCです。

Copyright 2000-2017 Cisco Systems, Inc.

1 Product name

CP-8861-3PCC

- 2 Serial number FCH20038JE4
- 3 MAC address 5006AB7086D6
- 4 Software version sip88xx.11-0-0MPP-7.loads

ステップ5:ナビゲーションクラスタボタンを使用し **動します**。ファームウェアのアップグレードを実行する前に、ハードウェアのバージョンをメモ します。

**注**:この例では、ハードウェアバージョンはV01です。

Copyright 2000-2017 Cisco Systems, Inc.

- 3 MAC address 5006AB7086D6
- 4 Software version

sip88xx.11-0-0MPP-7.loads

5 Hardware version
 6 Certificate
 Installed

これで、Cisco IP Phone 7800マルチプラットフォームシリーズまたはCisco IP Phone 8800マル チプラットフォームシリーズのモデルとバージョンが決まりました。

### 最新のファームウェアのダウンロード

ステップ1:コンピュータで、シスコのWebサイトのダウンロードページに移動します。

ステップ2:[Products] > [Collaboration Endpoints] > [IP Phones] > [IP Phone 8800 Series]または[IP Phone 7800 Series]を選択します。

ステップ3:デバイスの正確なモデルを選択します。この例では、IP Phone 8861が選択されています。

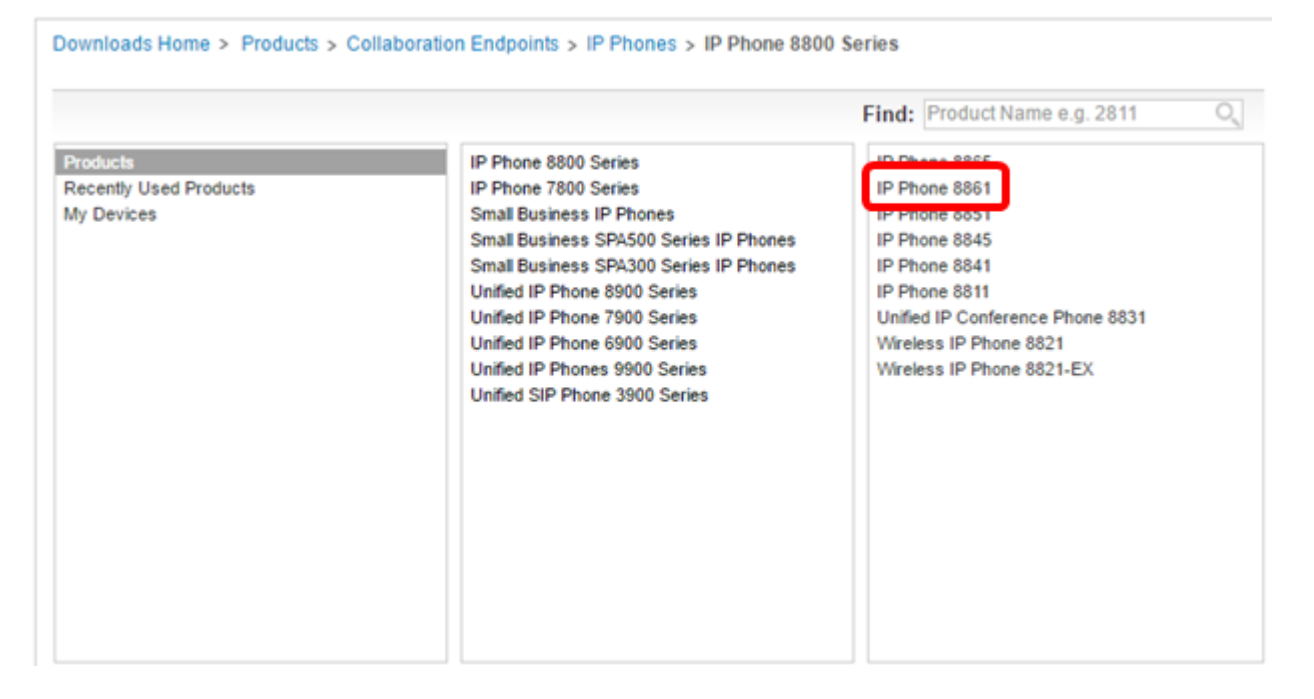

ステップ4:[Software Type]として[**Session Initiation Protocol (SIP) Software**]リンクをクリックします。

## Download Software

Downloads Home > Products > Collaboration Endpoints > IP Phones

| Select a | Software | Type: |
|----------|----------|-------|
|----------|----------|-------|

Session Initiation Protocol (SIP) Software Unified Communications Manager Endpoints Locale Installer

ステップ5:製品にダウンロードする必要があるソフトウェアを選択します。この例では、3rd<sup>rd</sup> Party Call Control cp-88xx-sip.11-0-1MPP-477.zipの8811/8841/8851/8861 SIP IP Phoneファーム ウェアがダウンロードされます。

Release 11.0(1) MPP

| File Information                                                                                          | Release Date | Size      |                         |
|----------------------------------------------------------------------------------------------------|--------------|-----------|-------------------------|
| 8811/8841/8851/8861 SIP IP Phone Locales for 3rd Party Call Control<br>cp-88xx.11-0-1MPP-477-Locale-1.zip | 29-JUN-2017  | 0.57 MB   | Download<br>Add to cart |
| 8811/8841/8851/8861 SIP IP Phone Firmware for 3rd Party Call Control<br>cp-88xx.11-0-1MPP-477.zip         | 29-JUN-2017  | 109.50 MB | Download<br>Add to cart |

重要:Small Businessマルチプラットフォーム電話(MPP)シリーズの場合は、MPPラベルが付い たソフトウェアバージョンを選択してください。この例では、11.0(1) MPPバージョンになりま す。

| Search                           |
|----------------------------------|
| Expand All   Collapse Al         |
| - Latest                         |
| 11.0(1) MPP                      |
| 11.7(1)                          |
| 10.3(1)                          |
| <ul> <li>All Releases</li> </ul> |
| <ul> <li>MPP Firmware</li> </ul> |
| 11.0(1) MPP                      |
| 11.0(0.7) MPP                    |
| ► SIP v.11                       |
| ▶ SIP v.10                       |
|                                  |

ステップ6:[Download]をクリ**ックします**。

#### Release 11.0(1) MPP

| File Information                                                                                          | Release Date | Size      |                         |
|----------------------------------------------------------------------------------------------------|--------------|-----------|-------------------------|
| 8811/8841/8851/8861 SIP IP Phone Locales for 3rd Party Call Control<br>cp-88xx.11-0-1MPP-477-Locale-1.zip | 29-JUN-2017  | 0.57 MB   | Download<br>Add to cart |
| 8811/8841/8851/8861 SIP IP Phone Firmware for 3rd Party Call Control<br>cp-88xx.11-0-1MPP-477.zip         | 29-JUN-2017  | 109.50 MB | Download<br>Add to cart |

ステップ7:[Cisco End User License Agreement]リンクをクリックして読み、[Accept License Agreement]をク**リックします**。

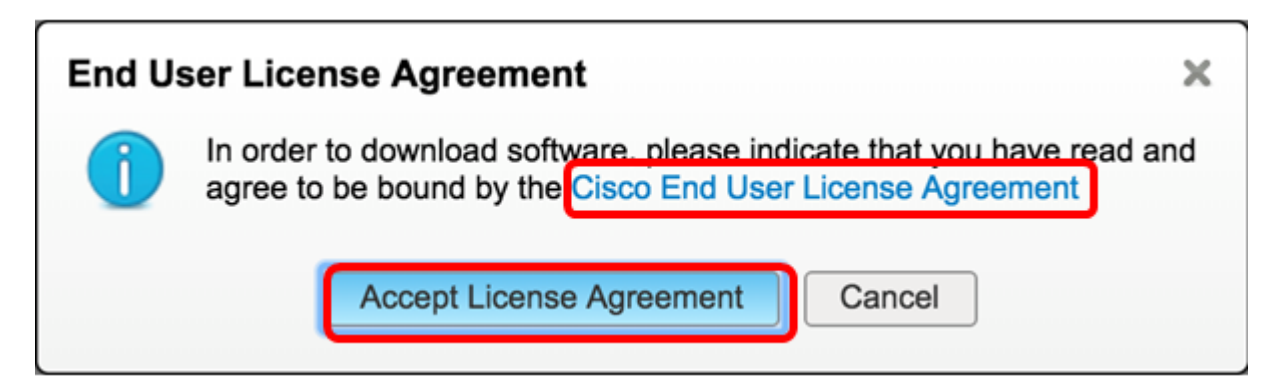

ステップ8:ダウンロードしたファイルを抽出します。

**注**:ファイルが抽出される場所をメモします。

### ファームウェアのアップグレード

ステップ1:IP Phoneで、[アプリケーション]ボタンを押してIPアドレスを決定します。

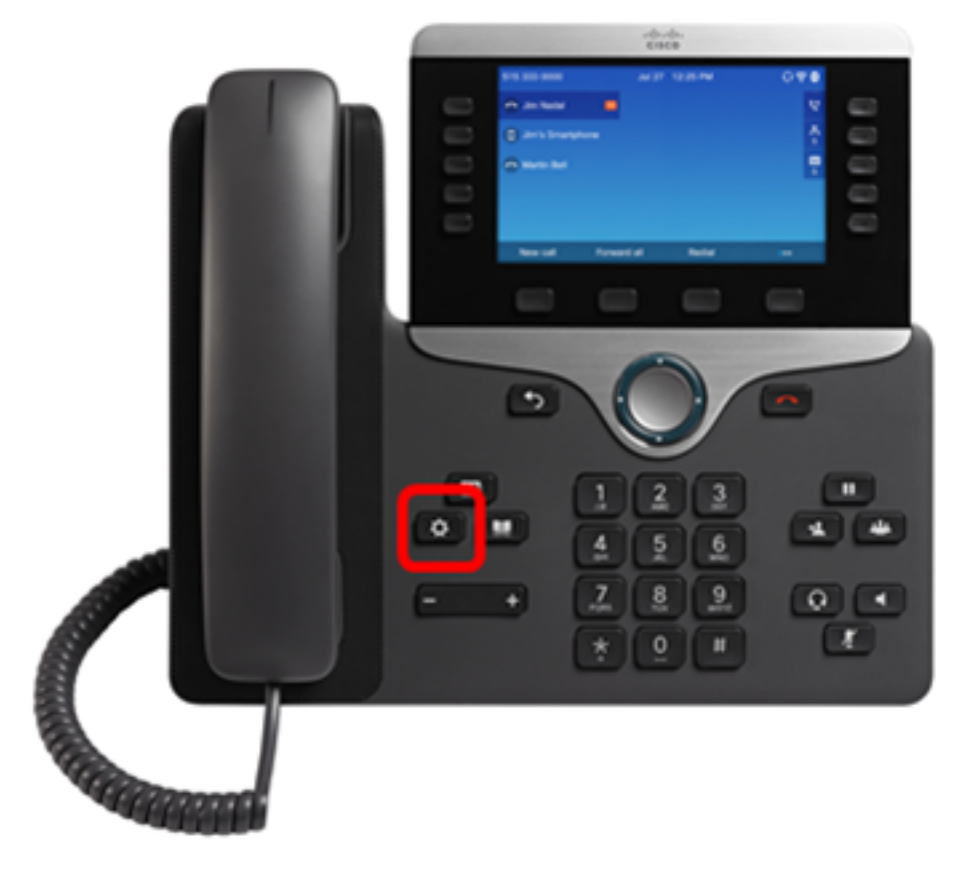

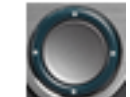

ステップ2:ナビゲーションクラスタボタンを使用して、[ステータス]に移動し、[選択]ソ フトキーを押します。

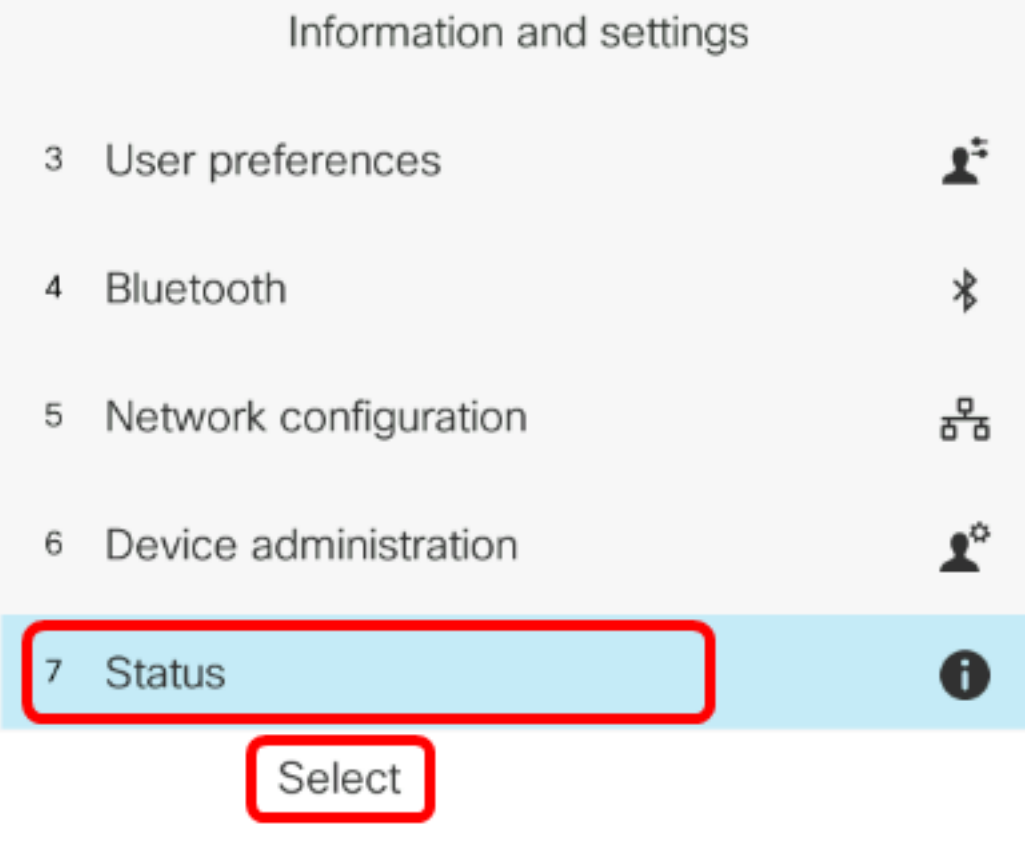

ステップ3:[ネットワークの状態]に移動し、[選択]ソフトキーを押します。

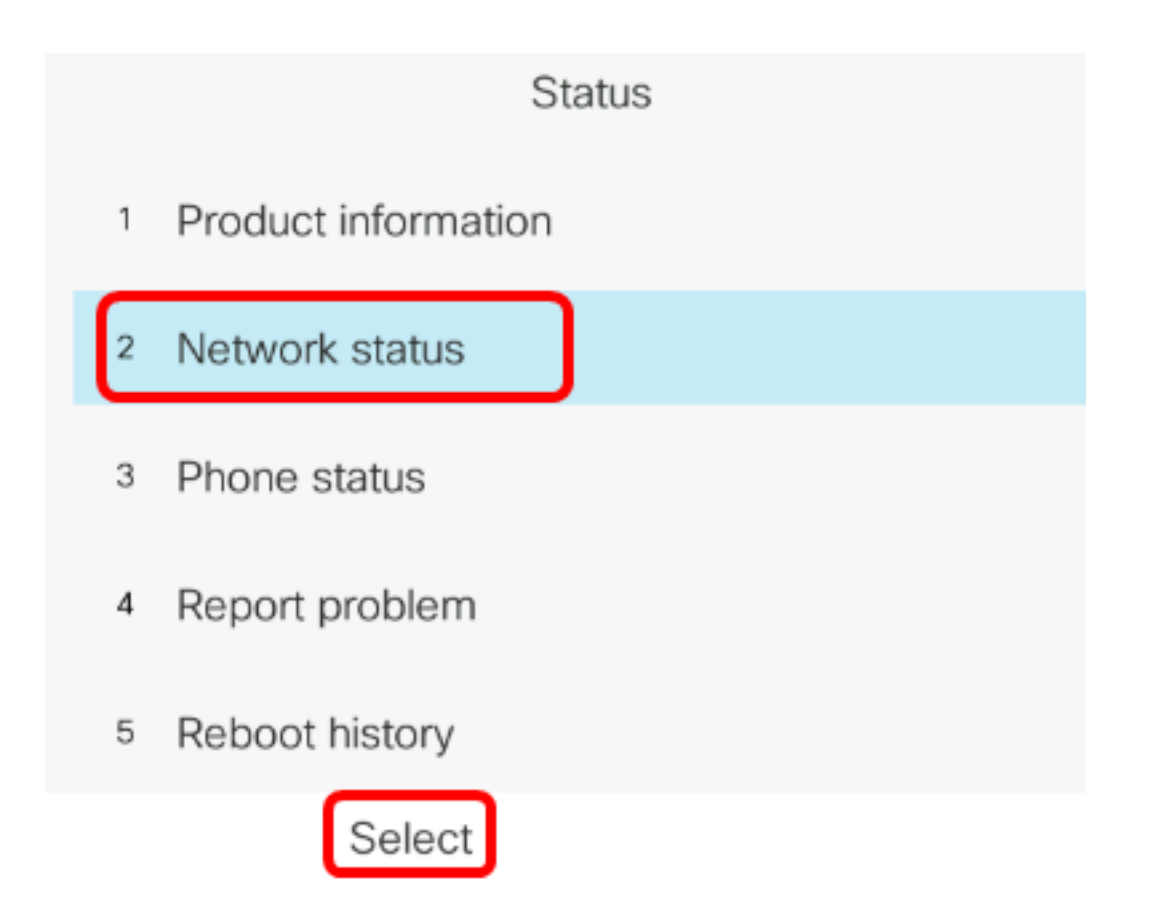

ステップ4:IPアドレスを探し、メモします。この例では、IP アドレスは 192.168.2.139 です。

| Network status  |               |  |
|-----------------|---------------|--|
| Network type    | Ethernet      |  |
| Network status  | Connected     |  |
| IP address      | 192.168.2.139 |  |
| VLAN ID         | 4095          |  |
| Addressing type | DHCP          |  |

ステップ5:コンピュータでブラウザを起動し、アドレスバーに次の形式を入力します。 http://<phone\_ip>/admin/upgrade?<schema>://<serv\_ip[:port]>/filenameを選択し、Enterキーを押 します。

**注:**この例では、ファイルはIPアドレス192.168.2.147のtftpサーバに保存されているため、アド レスバーにhttp://192.168.2.139/admin/upgrade?tftp://192.168.2.147/sip88xx.11-0-1MPP-477.loadsと入力します。

http://192.168.2.139/admin/upgrade?tftp://192.168.2.147/sip88xx.11-0-1MPP-477.loads

重要:IPフォンと使用しているコンピュータの両方が同じネットワークに接続されていることを

ステップ6:電話機のアップグレードが完了するまで待ちます。

**注**:ファームウェアのアップグレード中に、電話機が数回再起動することがあります。ファーム ウェアアップグレードプロセスの進行中は、電話機の電源を切らないでください。

### ファームウェアバージョンの確認

ステップ1:[アプリケーション]ボ**タンを押**します。

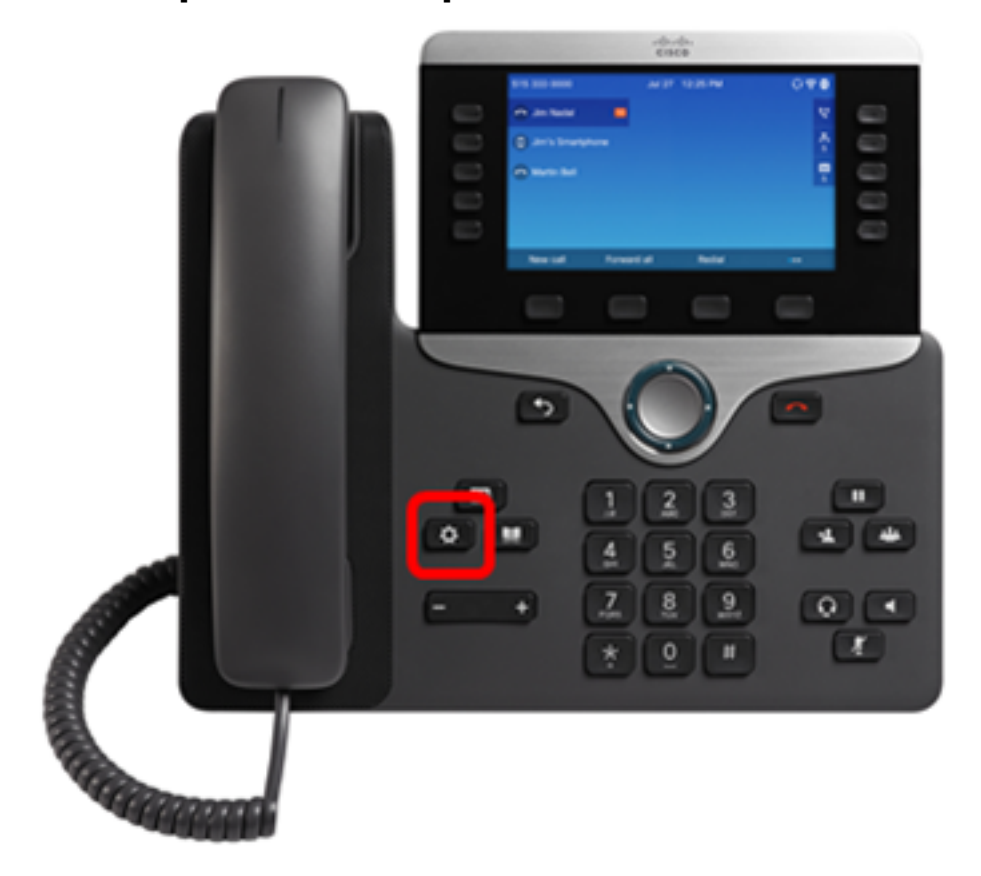

ステップ2:ナビゲーションクラスタボタンを使用し のて、[ステータス]に移動し、[選択]ソフトキーを押します。

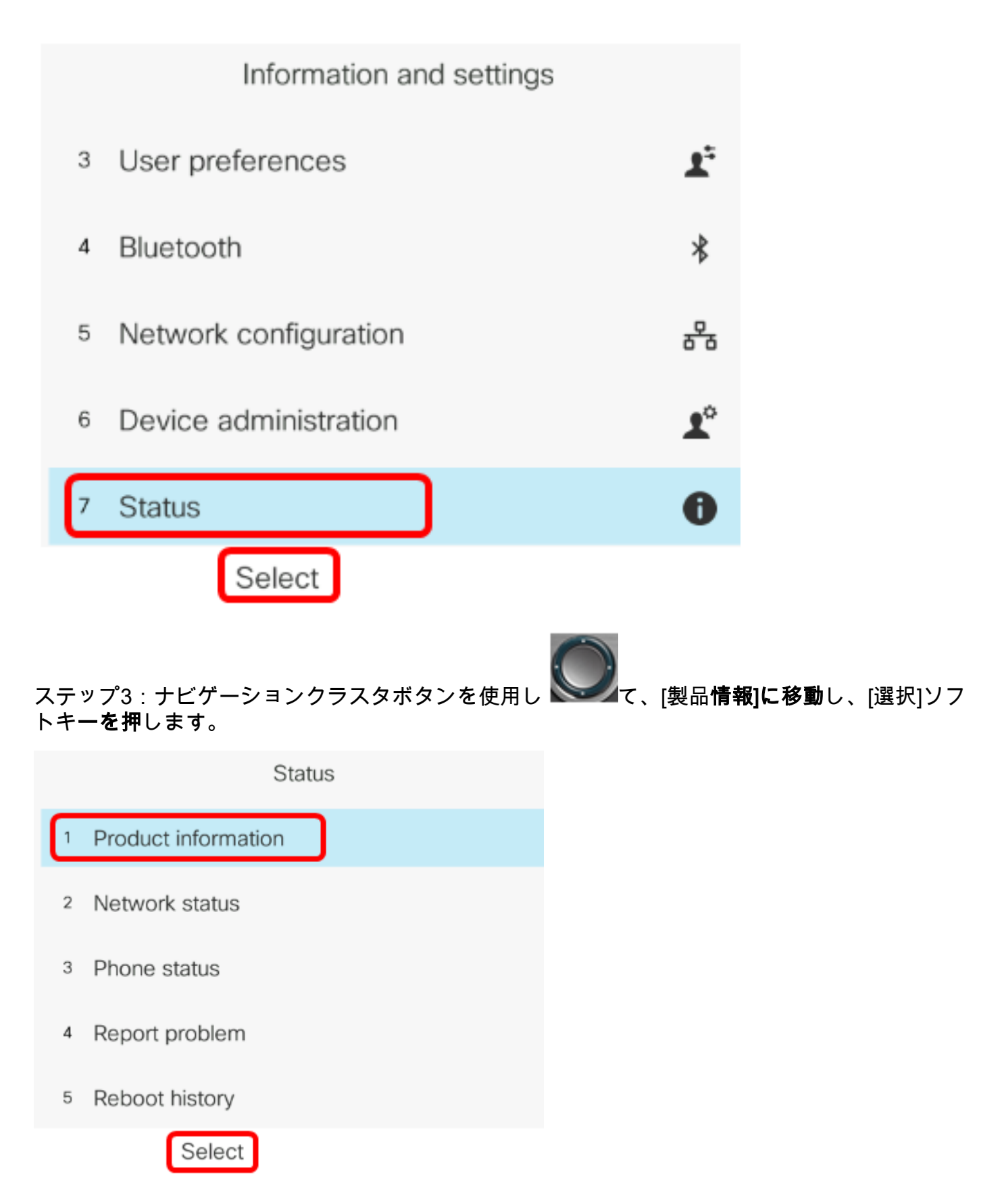

ステップ4:[Software version]エリアを確認し、ダウンロードしたソフトウェアが電話機に表示されていることを確認します。

| ĺ | 4 | Software versi | on<br>ip88xx.11-0-1MPP-477. | loads |
|---|---|----------------|-----------------------------|-------|
|   | 3 | MAC address    | 5006AB70                    | 86D6  |
|   | 2 | Serial number  | FCH2003                     | 8JE4  |
|   | 1 | Product name   | CP-8861-3                   | 3PCC  |

これで、Cisco IP Phone 7800シリーズまたはCisco IP Phone 8800シリーズマルチプラットフォ ーム電話機のファームウェアが正常にアップグレードされました。

# この記事に関連するビデオを表示...

<u>シスコのその他のテクニカルトークを表示するには、ここをクリックしてください</u>